# 售后操作指南

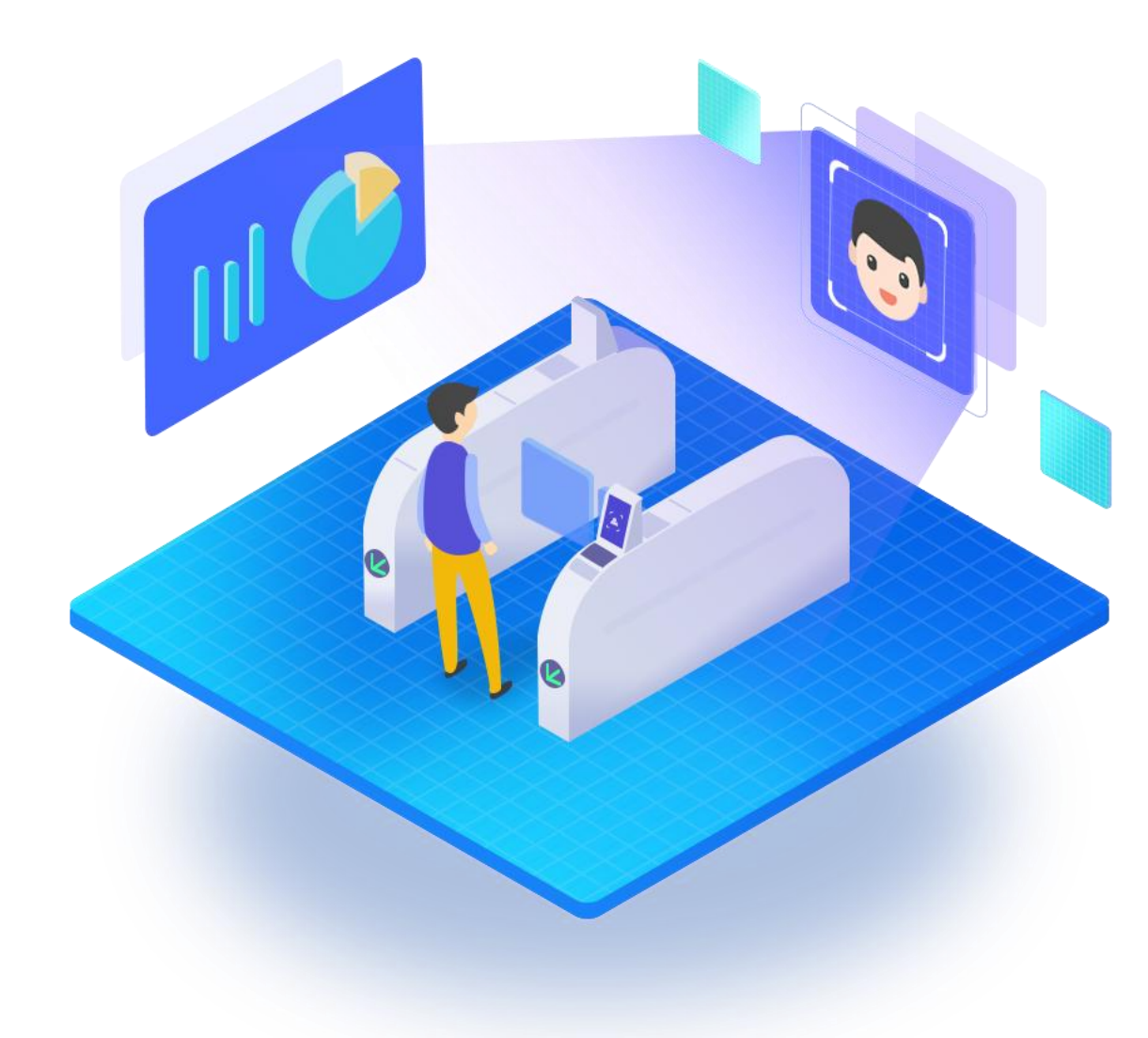

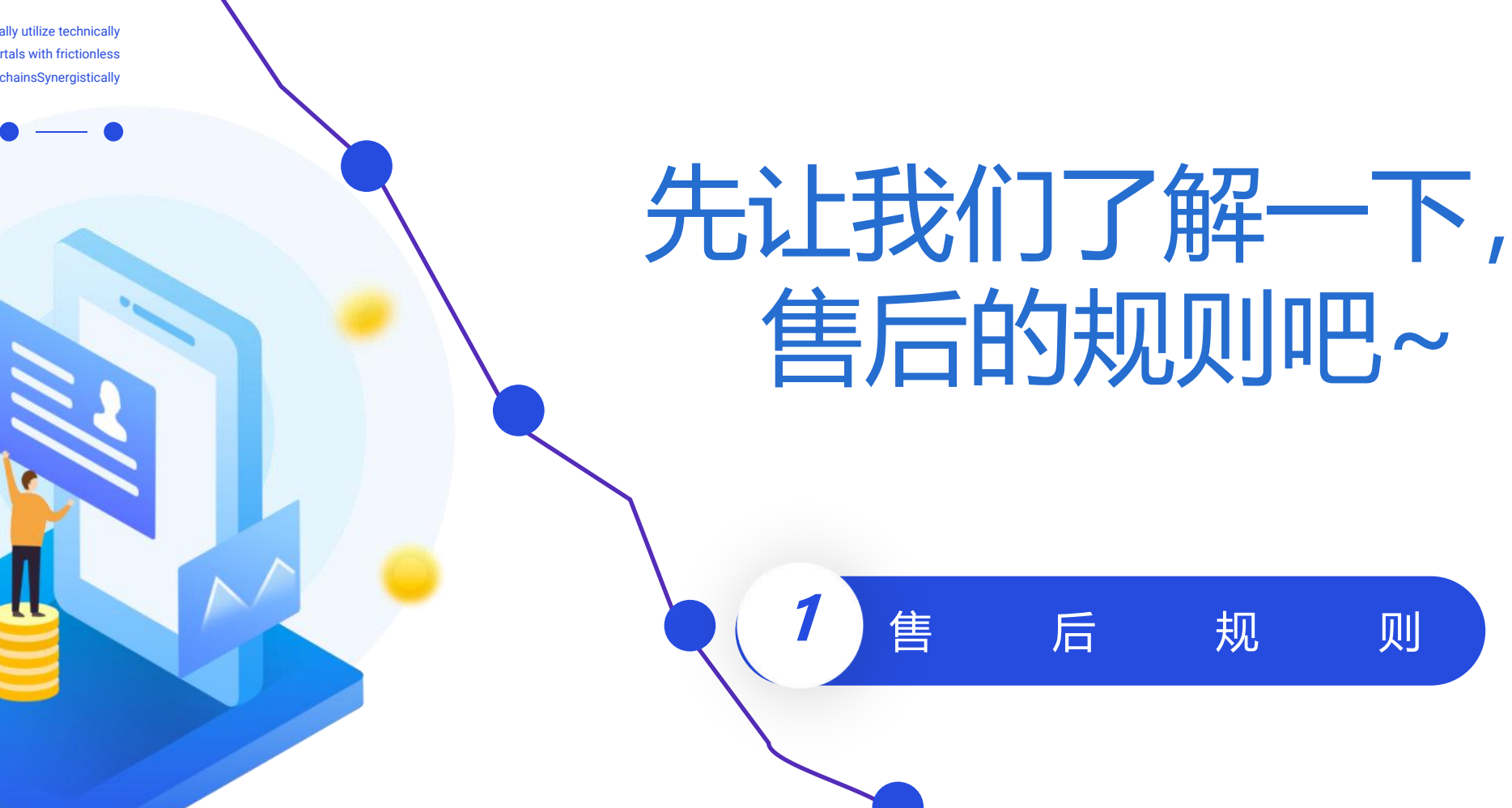

Synergistically utilize technically sound portals with frictionless chainsSynergistically

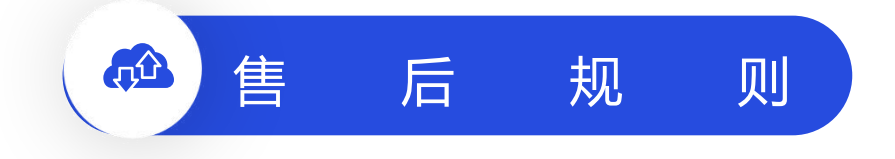

#### 1. 买家可对单个订单最多发起三次售后申请。

- 2. 买家申请仅退款,卖家需在24小时内进行操作,若超时未处理则系统自动判定卖家同意退款。
- 3. 买家申请退货退款,卖家需在24小时内进行操作,若超时未处理系统自动判定同意退货退款申请, 需买家将商品寄回。
  - 4. 卖家同意退货退款申请后, 买家需在七天时间内将商品寄回, 并填写物流单号。
- 5. 卖家同意退货退款申请后,如买家已寄回商品,卖家须在10天内进行操作,若超时未处理则系统

自动判定确认收货并退款。

6. 买家与卖家产生售后纠纷,可在48小时内申请平台介入处理。

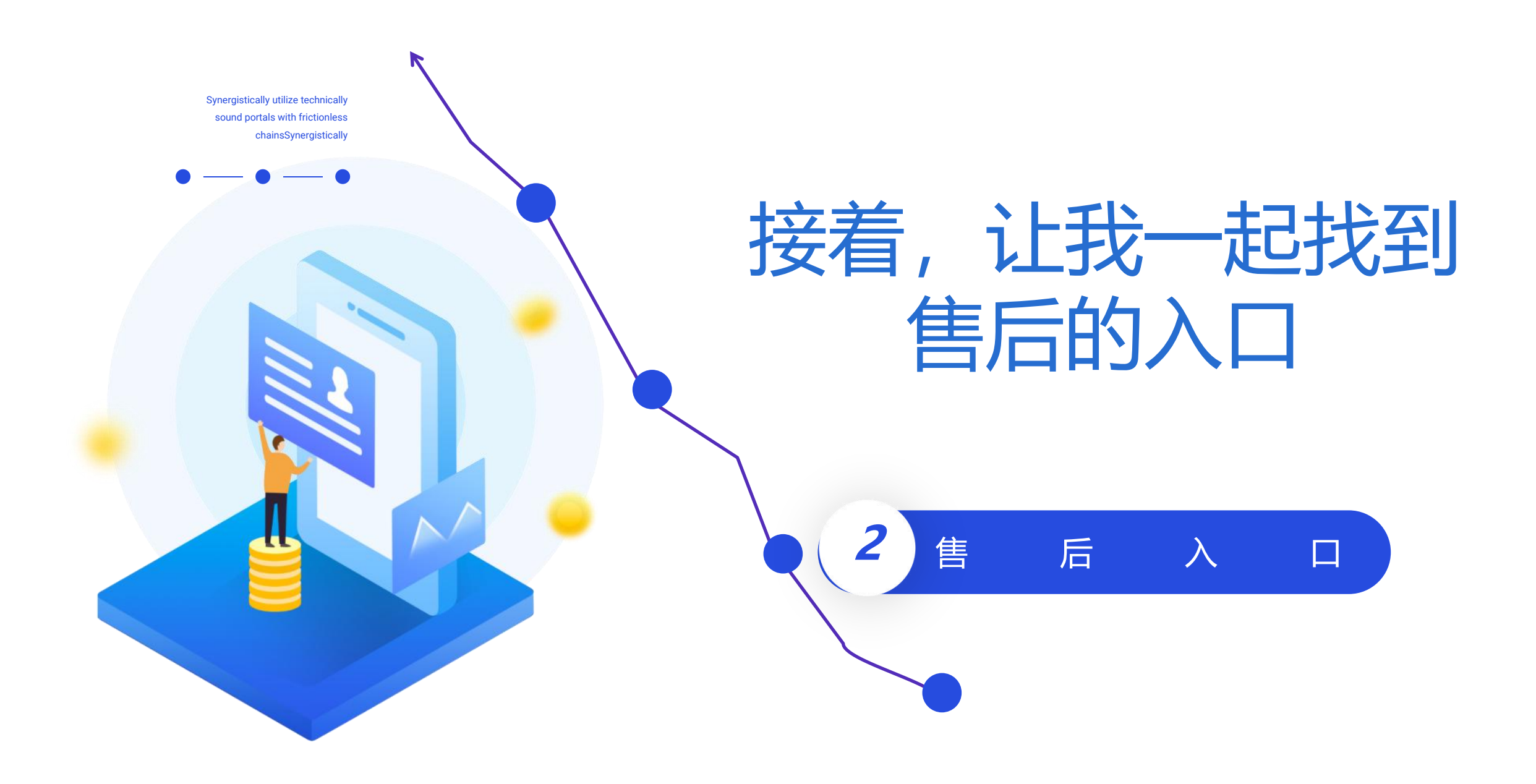

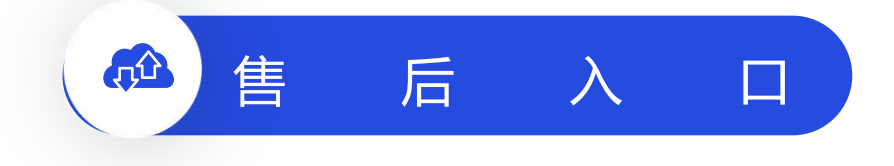

- 1、登录店铺后台,点击左侧菜单【售后管理】-【售后工作台】,进入售后工作台页面。在此页面可以处理售后 退款申请,查看售后退款信息
- 2、商家可根据订单编号、退款单号、申请时间等多个条件查询订单信息,点击【退款详情】进入售后退款详情 页查看售后退款详细信息。

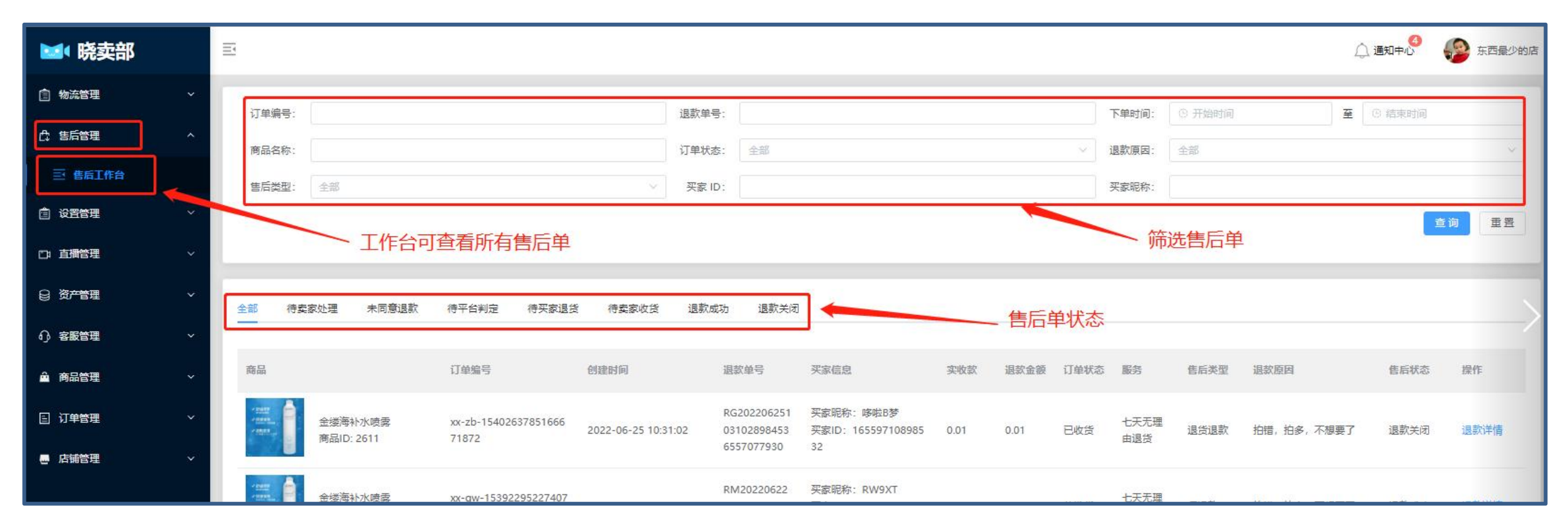

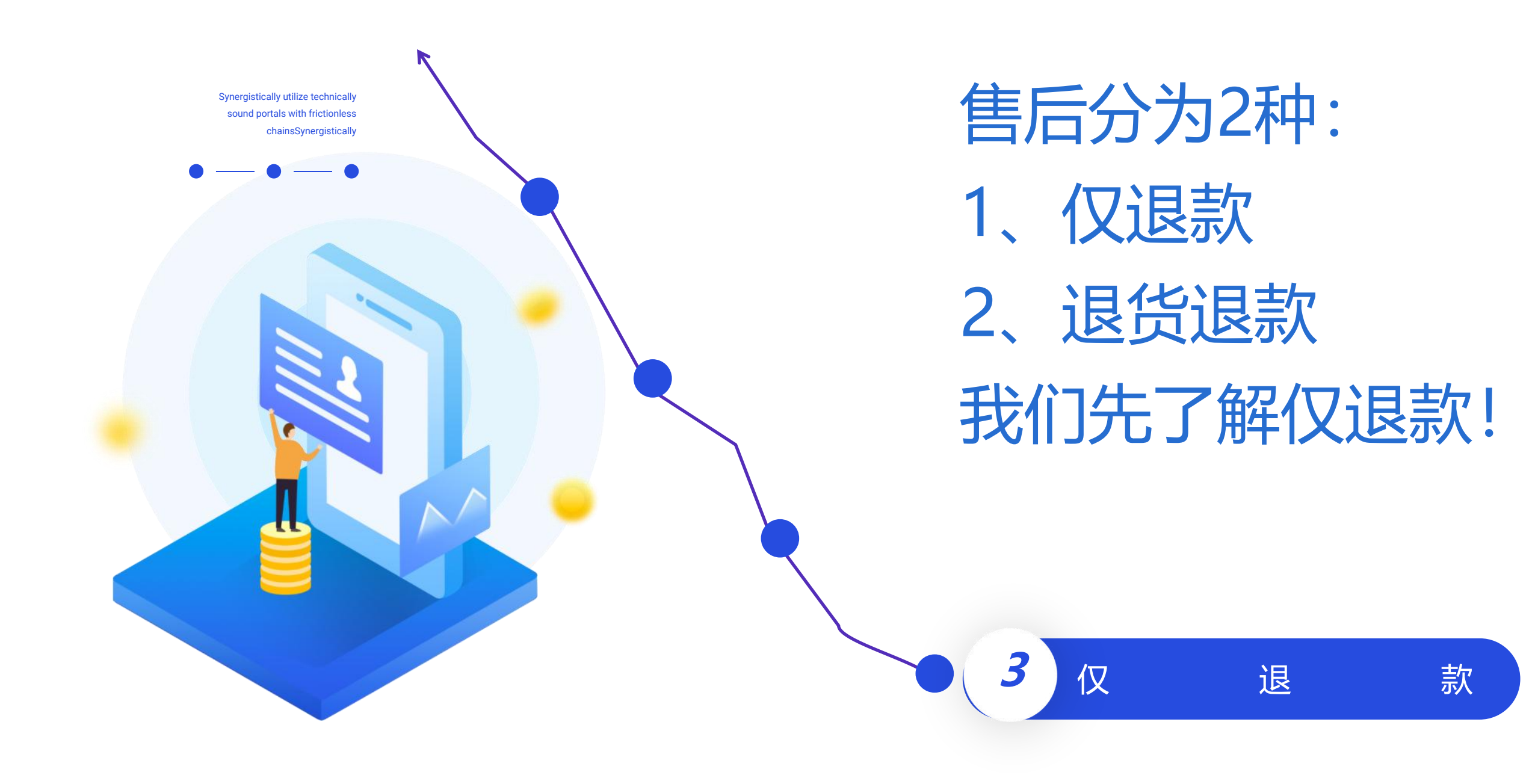

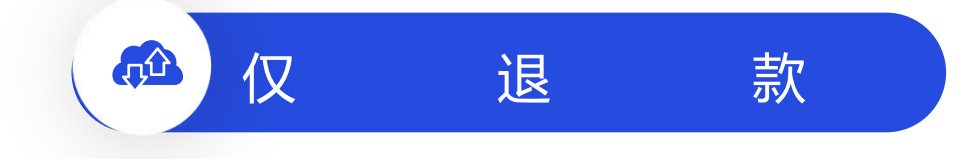

#### 1、找到【售后类型】为仅退款的售后单。可在售后类型中进行点击选择"仅退款类型",

#### 2、点击【查询】,即可筛选出所有仅退款的售后单。

| 🜌 晓卖部                 |                                                                                                    |
|-----------------------|----------------------------------------------------------------------------------------------------|
| 自物流管理 ~               |                                                                                                    |
| ☆ 售后管理 へ              |                                                                                                    |
| 三 售后工作台               | 「日本日本1-1-1-1-1-1-1-1-1-1-1-1-1-1-1-1-1-1-                                                                                                    |
| 自设置管理                 | <b>筛选售后单</b>                                                                                                    |
|                       |                                                                                                    |
| € 资 <del>产管</del> 理 ~ | 全部 待幸家处理 未同章退款 待平台判定 待买家退货 待幸家收货 退款成功 退款关闭                                                                                                    |
| ○ 客服管理 ~              |                                                                                                    |
| ▲ 商品管理 ✓              | 商品 订单编号 创建时间 退款单号 买家信息 实收款 退款金额 订单状态 服务 售后类型 退款原因 售后状态 操作                                                                                                    |
|                       | 金缕海补水喷雾 xx-zb-15402637851666 2022-06-25 10:31:02<br>商品ID: 2611 71872 2022-06-25 10:31:02<br>名第 2022-06-25 10:31:02<br>名 2022-06-25 10:31:02<br>名 2022-06-25 10:31:02<br>3 2                                                                                                    |
|                       | 金缕海补水喷雾 xx-gw-15392295227407<br>商品ID: 2267 97440 2022-06-22 16:27:13 2022-06-22 16:27:13 2022-06-22 10:27:13 2022-06-22 10:27:13 2022-06-22 10:27:13 2022-06-22 10:27:13 2022-06-22 10:27:13 2022-06-22 10:27:13 2022-06-22 10:27:13 2022-06-22 10:27:13 2022-06-22 10:27:13 2022-06-22 10-202-00-202-00-20-20-20-20-20-20-20-20- |

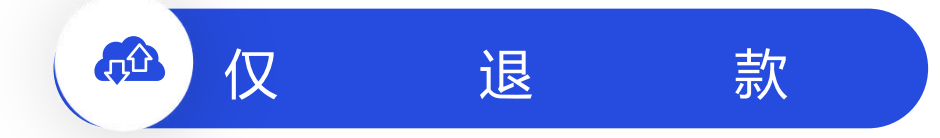

#### 2、"仅退款"的售后单,我们可以选择【同意退款】、【拒绝退款】、【申请平台

#### 介入】, 3种操作, 对售后单进行处理!

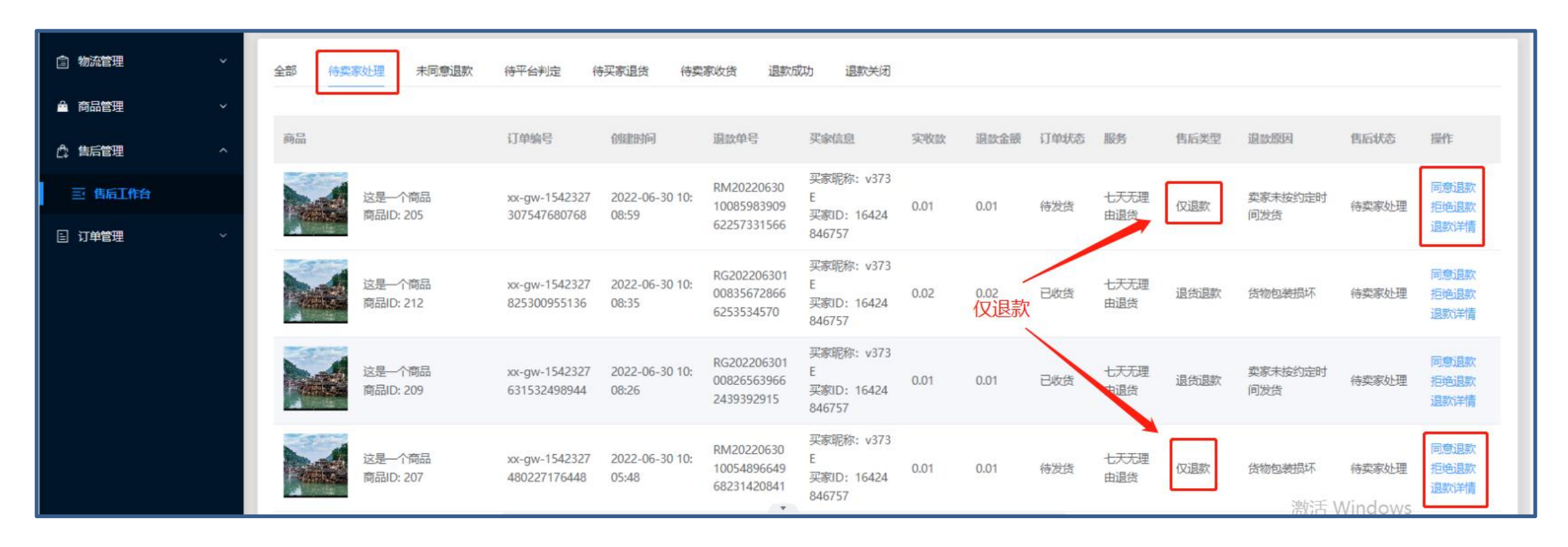

# 首先,我们先来看看【同意退款】,【同意退款】有2个入口 入口1:

## 1、我们可以直接点击"仅退款"订单的操作里面的【同意退款】

**U** 

仅

退

款

| 宣 物流管理  | ~                   | 全部 待卖家处理 未同意退款                | 待平台判定 征                       | 持买家退货 待卖                                 | 家收货 退款历                                  | 动 退款关闭                                   |             |      |             |             |        |                |                      |                      |
|---------|---------------------|-------------------------------|-------------------------------|------------------------------------------|------------------------------------------|------------------------------------------|-------------|------|-------------|-------------|--------|----------------|----------------------|----------------------|
| 🔒 商品管理  | *                   |                               |                               |                                          |                                          |                                          |             |      |             |             |        |                |                      |                      |
| 合 售后管理  | <u>^</u>            | 商品                            | 订单编号                          | 创建时间                                     | 退款单号                                     | 买家信息                                     | 实收款         | 退款金额 | 订单状态        | 服务          | 售后类型   | 退款原因           | 售后状态                 | 操作                   |
| Ξ 售后工作台 |                     | 这是一个商品<br>商品ID: 205           | xx-gw-1542327<br>307547680768 | 2022-06-30 10:<br>08:59                  | RM20220630<br>10085983909<br>62257331566 | 买家昵称: v373<br>E<br>买家ID: 16424<br>846757 | 0.01        | 0.01 | 待发货         | 七天无理<br>由退货 | 仅退款    | 卖家未按约定时<br>问发货 | 待卖家处理                | 同意退款<br>拒絕退款<br>退款详情 |
|         | 这是一个简品<br>商品ID: 212 | xx-gw-1542327<br>825300955136 | 2022-06-30 10:<br>08:35       | RG202206301<br>00835672866<br>6253534570 | 买家昵称: v373<br>E<br>买家ID: 16424<br>846757 | 0.02                                     | 0.02<br>仅退款 | 已收货  | 七天无理<br>由退货 | 退货退款        | 货物包装损坏 | 待卖家处理          | 同意退款<br>拒绝退款<br>退款洋情 |                      |
|         |                     | 这是一个商品<br>商品ID: 209           | xx-gw-1542327<br>631532498944 | 2022-06-30 10:<br>08:26                  | RG202206301<br>00826563966<br>2439392915 | 买家昵称: v373<br>E<br>买家ID: 16424<br>846757 | 0.01        | 0.01 | 已收货         | 七天无理<br>中退货 | 退货退款   | 卖家未按约定时<br>间发货 | 待卖家处理                | 同意退款<br>拒绝退款<br>退款详情 |
|         |                     | 这是一个商品<br>商品ID: 207           | xx-gw-1542327<br>480227176448 | 2022-06-30 10:<br>05:48                  | RM20220630<br>10054896649<br>68231420841 | 买家昵称: v373<br>E<br>买家ID: 16424<br>846757 | 0.01        | 0.01 | 待发货         | 七天无理<br>由退货 | 仅退款    | 货物包装损坏<br>激活 \ | 待卖家处理<br>Windows     | 同意退款<br>拒绝退款<br>退款详情 |

![](_page_9_Picture_0.jpeg)

# 2、点击【同意退款】后,弹出【提示】,点击【同意】,退款金额将会 退回至买家的支付账户

| 8 资产管理  | × |                     |                               |                         |                                          |                                          |      |      |      |             |      |                | 查     | 旬 重畳                 |
|---------|---|---------------------|-------------------------------|-------------------------|------------------------------------------|------------------------------------------|------|------|------|-------------|------|----------------|-------|----------------------|
| の 客服管理  | ~ |                     |                               |                         |                                          |                                          |      |      |      |             |      |                |       |                      |
| ③ 物流管理  | ~ | 全部 待卖家处理 未同         | 意退款 待平台判定 待                   | 买家退货 待卖                 | 家收货 退款后                                  | 成功 退款关闭                                  |      |      |      |             |      |                |       |                      |
| ▲ 商品管理  | ~ |                     |                               |                         |                                          |                                          |      |      |      |             |      |                |       |                      |
| ☆ 售后管理  | ~ | 商品                  | 订单编号                          | 1 提示                    |                                          |                                          | ×    | 退款金额 | 订单状态 | 服务          | 售后类型 | 退款原因           | 售后状态  | 操作                   |
| 三 售后工作台 |   | 这是一个商品              | xx-gw-1542327                 | 同意退款后退款<br>2            | 次金额将原路退回对                                | 防支付账户                                    | 确会   | 0.01 | 待发货  | 七天无理        | 仅退款  | 卖家未按约定时        | 待卖家处理 | 同意退款<br>拒绝退款         |
| □ 订单管理  | ~ | 阿面ID: 205           | 307547680768                  | U                       |                                          | -4X/H                                    | WHAE |      |      | 田退贷         |      | 间友资            |       | 退款详情                 |
|         |   | 这是一个商品<br>商品ID: 212 | xx-gw-1542327<br>825300955136 | 2022-06-30 10:<br>08:35 | RG202206301<br>00835672866<br>6253534570 | 买家昵称: v373<br>E<br>买家ID: 16424<br>846757 | 0.02 | 0.02 | 已收货  | 七天无理<br>由退货 | 退货退款 | 货物包装损坏         | 待卖家处理 | 同意退款<br>拒绝退款<br>退款详情 |
|         |   | 这是一个商品<br>商品ID: 209 | xx-gw-1542327<br>631532498944 | 2022-06-30 10:<br>08:26 | RG202206301<br>00826563966<br>2439392915 | 买家昵称: v373<br>E<br>买家ID: 16424<br>846757 | 0.01 | 0.01 | 已收货  | 七天无理<br>由退货 | 退货退款 | 卖家未按约定时<br>间发货 | 待卖家处理 | 同意退款<br>拒绝退款<br>退款详情 |

![](_page_10_Picture_0.jpeg)

#### 入口2:

#### 1、我们点击"仅退款"订单的操作里面的【退款详情】

![](_page_10_Figure_3.jpeg)

![](_page_11_Picture_0.jpeg)

#### 2、进入"仅退款详情页,"点击【同意退款】

| ロ・直播管理・・・・・・・・・・・・・・・・・・・・・・・・・・・・・・・・・・・ |                                |                                |            |      |                     |            |        |      |
|-------------------------------------------|--------------------------------|--------------------------------|------------|------|---------------------|------------|--------|------|
| ₿ <sup>资产管理</sup> ~                       | 买家发起仅退款申请,待卖家处理                | ① 还剩 00 小时 02 分                |            |      |                     |            |        | 返回   |
| ● 客服管理 ~                                  | 同意追款 拒绝退款 申请平台介入               | 宣看订单详情                         |            |      |                     |            |        |      |
| 自物流管理 ~                                   | 退款信息                           |                                |            |      |                     |            |        |      |
| ▲ 商品管理 ~                                  | 商品                             | 规格数量                           | 实收款        | 退款金额 | 申请时间                | 服务         | 订单状态   | 售后类型 |
| ☆ 售后管理 へ                                  | 于统合主型面积                        |                                |            |      |                     |            |        |      |
| 三 售后工作台                                   | 元据主发黑面包<br>商品ID: 600           | 全黑麦 1                          | 0.01       | 0.01 | 2022-07-07 14:21:49 | 七天无理由退货    | 待发货    | 仅退款  |
| □ 订单管理 ~                                  | 买家ID: 16424846757              | 订单号: xx-gw-1544928976441679872 |            |      |                     | 退款方式: 微信   |        |      |
|                                           | 买家昵称: v373E                    | 退款订单号: RM20220707142149102693  | 8295376481 |      |                     | 退款原因: 卖家未按 | 约定时间发货 |      |
|                                           | 问题描述: 太慢了                      |                                |            |      |                     |            |        |      |
|                                           | 协商历史                           |                                |            |      |                     |            |        |      |
|                                           | 买家 买家申请仅退款 2022-07-07 14:21:49 |                                |            |      |                     |            |        |      |
|                                           | 退款金額:¥0.01<br>退款原因: 卖家未按约定时间发货 |                                |            |      |                     |            |        |      |
|                                           | 问题描述:太慢了                       |                                |            |      |                     |            |        |      |
|                                           | 上传图片:                          |                                |            |      |                     |            |        |      |

![](_page_12_Picture_0.jpeg)

# 3、点击【同意退款】后,弹出【提示】,点击【同意】,退款金额将会 退回至买家的支付账户

| 口。直播管理  | ×   |                                                                                    |                           |                 |      |      |                     |       |            |        |         |
|---------|-----|------------------------------------------------------------------------------------|---------------------------|-----------------|------|------|---------------------|-------|------------|--------|---------|
| 8 资产管理  | ~   | 买家发起仅退款申请,待卖家处理                                                                    | (上) 还剩 00 小时 02 分         |                 |      |      |                     |       |            |        | 返回      |
| ① 客服管理  | ~   | 同意退款 相绝退款 申请平台介入                                                                   | 查看订单详情                    |                 |      |      |                     |       |            |        |         |
| ☐ 物流管理  | ~   | 退款信息                                                                               |                           |                 |      |      |                     |       |            |        |         |
| ▲ 商品管理  | ~   | 商品                                                                                 | 规格                        | 数量              | 实收款  | 退款金额 | 申请时间                |       | 腦务         | 订单状态   | 售后类型    |
| 凸 售后管理  | ^   | 无糖全麦黑面包                                                                            | 4.97 <b>±</b>             |                 | 0.01 | 0.01 | 2022 07 07 14 21 40 |       | 山丁工商士用作    | (±45/6 | /TI:B≠b |
| ☲ 售后工作台 | _   | 商品ID: 600                                                                          | 生素素                       | ŝ               |      | ×    | 2022-07-07 14:21:49 |       | 七大元塔曲返员    | 何久莫    | DOB#X   |
| 目 订单管理  | ~   | 买家ID: 16424846757                                                                  | 同意〕<br>订单号: xx-gw-154492: | 显款后退款金额将原路退回对方式 | 时账户  | _    |                     | 退款方式: | 微信         |        |         |
|         | . 1 | 买家昵称: v373E                                                                        | 退款订单号: RM202207           |                 | 取消   | 确定   |                     | 退款原因: | 卖家未按约定时间发货 |        |         |
|         | - 1 | 问题描述:  太慢了                                                                         |                           |                 |      |      |                     |       |            |        |         |
|         | - 1 |                                                                                    |                           |                 |      |      |                     |       |            |        |         |
|         | . 1 | 协商历史                                                                               |                           |                 |      |      |                     |       |            |        |         |
|         |     | 买家申请仪退款 2022-07-07 14:21:49<br>退款金额:¥0.01<br>退款原因: 卖家未按约定时间发货<br>问题描述:太便了<br>上传图片: |                           |                 |      |      |                     |       |            |        |         |

![](_page_13_Picture_0.jpeg)

#### 1、退款金额退回至买家的支付账户后,即为退款成功。

#### 2、可在"退款成功"标签去查看退款!

|        | 全部 | 得卖家处理 未同意退款                     | 得平台判定 得买家遗货                   | 1 得卖家收货 退款          | 成功 退款关闭                                  | 1                                       |      |      |      |             |      |       |       |      |      |
|--------|----|---------------------------------|-------------------------------|---------------------|------------------------------------------|-----------------------------------------|------|------|------|-------------|------|-------|-------|------|------|
| ① 客服管理 | *  |                                 |                               |                     |                                          | 退款成功                                    | 叻    |      |      |             |      |       | 退款证   | 羊情   |      |
| ▲ 商品管理 | 商品 |                                 | 订单编号                          | 创建时间                | 退款单号                                     | 买家信息                                    | 实收款  | 退款金额 | 订单状态 | 服务          | 售后类型 | 退款歷因  | ~     | 售后状态 | 操作   |
| 日 订单管理 | *  | 金须海补水喷雾<br>商品ID: 2267           | xx-gw-15392295227407<br>97440 | 2022-06-22 16:27:13 | RM20220622<br>16271408718<br>26220879869 | 买家昵称: RW9XT<br>买家ID: 164603331588<br>06 | 0.01 | 0.01 | 待发货  | 七天无理<br>由退货 | 仅退款  | 拍電、拍多 | 、不想要了 | 退款成功 | 退款详情 |
| ■ 店铺管理 |    | 运动联家园植芝草本挂痘<br>面膜<br>商品ID: 2100 | xx-gw-15388732433673<br>46176 | 2022-06-20 21:23:47 | RG202206202<br>12347863509<br>6658412151 | 买家昵称: RW9XT<br>买家ID: 164603331588<br>06 | 0.01 | 0.01 | 已发货  | 七天无理<br>由退货 | 退货退款 | 拍摄,拍多 | ,不想要了 | 退款成功 | 退款详情 |

![](_page_14_Picture_0.jpeg)

#### 我们可以直接点击"仅退款"订单的操作里面的【拒绝退款】

款

ΩÛ

仅

退

![](_page_14_Figure_2.jpeg)

![](_page_15_Picture_0.jpeg)

1、点击【拒绝退款】, 弹出拒绝退款弹框,

## 2、需要根据要求填写拒绝原因!

![](_page_15_Figure_3.jpeg)

## 拒绝退款后,可在"未同意退款"分类看到哦~

#### 同时,未同意退款的售后单,可在处理时,再次点击【同意退款】!

退

ŢÛ

仅

款

| - 店铺管理  |                      |                                                | a the second                                  |                                  |      |      |                                       |                      |      |            |       |              |
|---------|----------------------|------------------------------------------------|-----------------------------------------------|----------------------------------|------|------|---------------------------------------|----------------------|------|------------|-------|--------------|
| 自 设置管理  | )1 単編号:              |                                                | 退款半亏:                                         |                                  |      |      | #                                     | 请时间:                 | U 开始 | 的间 全 3     | 岩宋町町  |              |
| 口。直播管理  | ◎□□□☆. ★ 售后类型: ◆部    | ~                                              | 初年(N26- 王印<br>买家 ID:                          |                                  |      |      | · · · · · · · · · · · · · · · · · · · | 家昵称:                 | THA  |            |       |              |
| ⊖ 资产管理  | ×                    |                                                |                                               |                                  |      |      |                                       | 1077-01070-0108<br>1 |      |            | 查     | 询 重置         |
| ① 客服管理  | ×                    |                                                |                                               |                                  |      |      |                                       |                      |      |            |       |              |
| 自物流管理   | ★ 全部 待卖家处理 未同意退款     | 待平台判定 待买家退货 待卖家收货                              | 退款成功 退款关闭                                     | I                                |      |      |                                       |                      |      |            |       |              |
| ☆ 商品管理  | ·                    |                                                |                                               |                                  |      |      |                                       |                      |      |            |       |              |
| ☆ 售后管理  | 商品                   | 订单编号 申请时间                                      | 退款单号                                          | 买家信息                             | 实收款  | 退款金额 | 订单状态                                  | 服务                   | 售后类型 | 退款原因       | 售后状态  | 操作           |
| ○ 售后工作台 | 无糖全麦黑面包              | xx-gw-15449388904928 2022-07-07 15:00          | RM20220707<br>0:37 15003792276                | 买家昵称: v373E                      | 0.01 | 0.01 | 待发货                                   | 七天无理                 | 仅退款  | 拍错,拍多,不想要了 | 未同意退款 | 同意退款         |
| □ 订单管理  | 商品ID: 608            | 78848                                          | 37302597797                                   | 买家ID: 16424846757                |      |      |                                       | 由退货                  |      |            |       | 退款详情         |
|         | 无糖全麦黑面包<br>商品ID: 603 | xx-gw-15449293248457 2022-07-07 15:00<br>35936 | RG202207071<br>0:00 50000573193<br>1504807754 | 买家昵称: v373E<br>买家ID: 16424846757 | 0.01 | 0.01 | 已收货                                   | 七天无理<br>由退货          | 退货退款 | 货物包装损坏     | 未同意退款 | 同意退款<br>退款详情 |
|         |                      |                                                |                                               |                                  |      |      |                                       |                      |      |            |       |              |

![](_page_17_Picture_0.jpeg)

#### 1、【申请平台介入】,可在"仅退款详情页",里面申请 2、点击【申请平台介入】

| 🜌 晓卖部                | ≣                                             |                        |                                                |                            |        |                     |                        |        | 🔔 通知中心 | 我是主擂 |
|----------------------|-----------------------------------------------|------------------------|------------------------------------------------|----------------------------|--------|---------------------|------------------------|--------|--------|------|
| ■ 店铺管理 ~             | Ø                                             |                        |                                                |                            | 2      |                     |                        |        |        |      |
| ☐ 设置管理 →             | 买家申请仅退                                        | <u>م</u>               |                                                |                            | 处理退款申请 |                     |                        | 退款结果   |        |      |
|                      |                                               |                        |                                                |                            |        |                     |                        |        |        |      |
| 段 资 <del>产管理</del> → | 买家发起仅退款申请,待卖家处理                               | • 还剩 (<br>支手订单详信)      | 00 小时 02 分                                     |                            |        |                     |                        |        |        | 返回   |
| ∩ 客服管理 ∨             |                                               | 비카부대량으                 |                                                |                            |        |                     |                        |        |        |      |
| 會物流管理 ~              | 退款信息                                          |                        |                                                |                            |        |                     |                        |        |        |      |
| ▲ 商品管理 ~             | 商品                                            | 规格                     | 数量                                             | 实收款                        | 退款金额   | 申请时间                | 服务                     | 订单状态   | 售后类型   |      |
| ☆ 售后管理 へ             | 无糖全麦黑面包                                       | 全学書                    | 1                                              | 0.01                       | 0.01   | 2022-07-07 14-21-49 | 十天天理中退货                | 待发货    | 仅很勤    |      |
| ☲ 售后工作台              | 商品ID: 600                                     | Two                    |                                                | 2001)                      |        |                     | 0/00emax               | NAX    | LOADED |      |
| ∃ 订单管理 →             | 买家ID: 16424846757<br>买家昵称: v373E<br>问题描述: 太慢了 | 订单号: xx-gr<br>退款订单号: ( | w-1544928976441679872<br>RM2022070714214910269 | 38295376 <mark>4</mark> 81 |        |                     | 退款方式: 微信<br>退款原因: 卖家未按 | 的定时间发货 |        |      |

![](_page_18_Picture_0.jpeg)

2、弹出"申请平台介入"弹框,根据要求填写介入申请,申请后,我们可以在"待平台判定"页面, 找到订单

![](_page_18_Figure_2.jpeg)

![](_page_19_Figure_0.jpeg)

![](_page_20_Picture_0.jpeg)

# 1、和仅退款一样,我们先找到【售后类型】为退货退款的售后单。可在售后类型中进行点击选择"退货退款类型

2、点击【查询】,即可筛选出所有仅退款的售后单。

| 🜌 晓卖部   |   | E                        |                               |                                 |                                          |                                        |      |      |      |                |                     | Ą          | 通知中心 (           | 👂 东西最少的店 |
|---------|---|--------------------------|-------------------------------|---------------------------------|------------------------------------------|----------------------------------------|------|------|------|----------------|---------------------|------------|------------------|----------|
| 自物流管理   | ~ | ITRES.                   |                               | 旧称                              | a — .                                    |                                        |      |      | 1 8  | 下曲叶间。          | ्र<br>ग्रास्थल्याला |            | ० स्टक्स्ट्र     |          |
| ☆ 售后管理  | ~ | 前是名称-                    |                               | 1200年                           | -5.<br>F表: 全部                            |                                        |      |      | ~    | 下半时间.<br>很款原因· | ○ 开始时间<br>全部        | ±          | (2) 90,3K(19)(円) |          |
| ➡ 售后工作台 |   | 售后类型: 全部                 |                               | , , , , , , , , , , , , , , , , | ID:                                      |                                        |      |      |      | 买家昵称:          |                     |            |                  |          |
| ☐ 设置管理  | Ŷ |                          | 筛选售                           | 后单                              |                                          |                                        |      |      |      |                |                     |            | 宣                | 询 重置     |
| 口。直播管理  | ~ |                          |                               |                                 |                                          |                                        |      |      |      |                |                     |            |                  |          |
| ⊜ 资产管理  | ~ | 全部 待卖家处理 未同意退款           | 待平台判定 待买家退货                   | 待卖家收货 退款                        | (成功 退款关闭                                 |                                        |      |      |      |                |                     |            |                  |          |
| ① 客服管理  | ~ |                          |                               |                                 |                                          |                                        |      |      |      |                |                     |            |                  |          |
| ▲ 商品管理  | ~ | 商品                       | 订单编号                          | 创建时间                            | 退款单号                                     | 买家信息                                   | 实收款  | 退款金额 | 订单状态 | 服务             | 售后类型                | 退款原因       | 售后状态             | 操作       |
|         | × | 金缕海补水喷雾<br>商品ID: 2611    | xx-zb-15402637851666<br>71872 | 2022-06-25 10:31:02             | RG202206251<br>03102898453<br>6557077930 | 买家昵称: 哆啦B梦<br>买家ID: 165597108985<br>32 | 0.01 | 0.01 | 已收货  | 七天无理<br>由退货    | 退货退款                | 拍错,拍多,不想要了 | 退款关闭             | 退款详情     |
| ፼ 店铺管理  | Ŭ | ***** 金缕海补水喷雾 商品ID: 2267 | xx-gw-15392295227407<br>97440 | 2022-06-22 16:27:13             | RM20220622<br>16271408718<br>26220879869 | 买家昵称:RW9XT<br>买家ID: 164603331588<br>06 | 0.01 | 0.01 | 待发货  | 七天无理<br>由退货    | 仅退款                 | 拍错,拍多,不想要了 | 退款成功             | 退款详情     |

![](_page_21_Picture_0.jpeg)

#### 2、同样的"退货退款"的售后单,我们可以选择【同意退款】、【拒绝退款】、

#### 【申请平台介入】, 3种操作, 对售后单进行处理!

| 會 物流管理  | ~ | 全部 待卖家处理 未同意退款       | 待平台判定 待买家退货                   | 行 待卖家收货 退款          | R成功 退款关闭                                 | ]                                |      |      |      |             |      |            |       |                      |
|---------|---|----------------------|-------------------------------|---------------------|------------------------------------------|----------------------------------|------|------|------|-------------|------|------------|-------|----------------------|
| ▲ 商品管理  | ~ |                      |                               |                     |                                          |                                  |      |      |      |             |      |            |       |                      |
| ☆ 售后管理  | ^ | 商品                   | 订单编号                          | 申请时间                | 退款单号                                     | 买家信息                             | 实收款  | 退款金额 | 订单状态 | 服务          | 售后类型 | 退款原因       | 售后状态  | 操作                   |
| 三 售后工作台 |   | 无糖全麦果面包<br>商品ID: 609 | xx-gw-15449389544056<br>83200 | 2022-07-07 15:01:01 | RG202207071<br>50101282963               | 买家昵称: v373E<br>买家ID: 16424846757 | 0.01 | 0.01 | 已发货  | 七天无理由退货     | 退货退款 | 货物包装损坏     | 待卖家处理 | 同意退款<br>拒绝退款         |
| □ 订单管理  | ~ |                      |                               |                     | 4563127489                               |                                  |      |      |      |             |      |            |       | 退款详情                 |
|         |   | 无穆全麦黑面包<br>商品ID: 607 | xx-gw-15449388270162<br>82112 | 2022-07-07 15:00:48 | RM20220707<br>15004876149<br>33690790389 | 买家昵称: v373E<br>买家ID: 16424846757 | 0.01 | 0.01 | 待发货  | 七天无理<br>由退货 | 仅退款  | 未发货,不想等了   | 待卖家处理 | 同意退款<br>拒绝退款<br>退款详情 |
|         |   | 无糖全麦黑面包<br>商品ID: 608 | xx-gw-15449388904928<br>78848 | 2022-07-07 15:00:37 | RM20220707<br>15003792276<br>37302597797 | 买家昵称: v373E<br>买家ID: 16424846757 | 0.01 | 0.01 | 待发货  | 七天无理<br>由退货 | 仅退款  | 拍错,拍多,不想要了 | 待卖家处理 | 同意退款<br>拒绝退款<br>退款详情 |
|         |   | 无糖全麦黑面包<br>商品ID: 603 | xx-gw-15449293248457<br>35936 | 2022-07-07 15:00:00 | RG202207071<br>50000573193<br>1504807754 | 买家昵称: v373E<br>买家ID: 16424846757 | 0.01 | 0.01 | 已收货  | 七天无理<br>由退货 | 退货退款 | 货物包装损坏     | 待卖家处理 | 同意退款<br>拒绝退款<br>退款详情 |
|         |   |                      |                               |                     |                                          |                                  |      |      |      |             |      |            |       | × ×                  |

![](_page_22_Picture_0.jpeg)

# 首先,我们先来看看【同意退款】,【同意退款】有2个入口 入口1:

## 1、我们可以直接点击"退货退款"订单的操作里面的【同意退款】

| 會 物流管理   | ~                    | 全部 待卖家处理 未同意退款                | 待平台判定 待买家退货                   | 待卖家收货 退款的                                | 成功 退款关闭                                  |                                  |      |      |             |             |      |            |                      |                      |
|----------|----------------------|-------------------------------|-------------------------------|------------------------------------------|------------------------------------------|----------------------------------|------|------|-------------|-------------|------|------------|----------------------|----------------------|
| △ 商品管理   | ~                    |                               |                               |                                          |                                          |                                  |      |      |             |             |      |            |                      |                      |
| ☆ 售后管理   | ~                    | 商品                            | 订单编号                          | 申请时间                                     | 退款单号                                     | 买家信息                             | 实收款  | 退款金额 | 订单状态        | 服务          | 售后类型 | 退款原因       | 售后状态                 | 操作                   |
| 至 售后工作台  |                      | 无總全麦黑面包<br>商品ID: 609          | xx-gw-15449389544056<br>83200 | 2022-07-07 15:01:01                      | RG202207071<br>50101282963               | 买家昵称: v373E<br>买家ID: 16424846757 | 0.01 | 0.01 | 已发货         | 七天无理<br>由退货 | 退货退款 | 货物包装损坏     | 17. A                | 同意退款<br>拒绝退款         |
| 国 订单管理   | ~                    |                               |                               |                                          | 4563127489                               | 2.77                             |      |      |             | 0.000000    |      |            |                      | 退款详情                 |
| ■ 订单管理 > | 无穆全麦黑面包<br>商品ID: 607 | xx-gw-15449388270162<br>82112 | 2022-07-07 15:00:48           | RM20220707<br>15004876149<br>33690790389 | 买家昵称:v373E<br>买家ID:16424846757           | 0.01                             | 0.01 | 待发货  | 七天无理<br>由退货 | 仅退款         | 同意退款 | 待卖家处理      | 同意遇款<br>拒绝退款<br>退款详情 |                      |
|          |                      | 无糖全麦黑面包<br>商品ID: 608          | xx-gw-15449388904928<br>78848 | 2022-07-07 15:00:37                      | RM20220707<br>15003792276<br>37302597797 | 买家昵称: v373E<br>买家ID: 16424846757 | 0.01 | 0.01 | 待发货         | 七天无理<br>由退货 | 仅退款  | 拍错,拍多,不想要了 | 待卖家处理                | 同意退款<br>拒绝退款<br>退款详情 |
|          |                      | 无穆全麦黑面包<br>商品ID: 603          | xx-gw-15449293248457<br>35936 | 2022-07-07 15:00:00                      | RG202207071<br>50000573193<br>1504807754 | 买家昵称: v373E<br>买家ID: 16424846757 | 0.01 | 0.01 | 已收货         | 七天无理<br>由退货 | 退货退款 | 货物包装损坏     | 待卖家处理                | 同意退款<br>拒绝退款<br>退款详情 |
|          |                      |                               |                               |                                          |                                          |                                  |      |      |             |             |      |            |                      | < >                  |

![](_page_23_Picture_0.jpeg)

#### 2、点击【同意退款】后,弹出【提示】,点击【同意】

|         | - 1 | 订单编号:               |                                                  | 退款单号:                                     |                                               |      |           | 下单时间:       |                | 1       | 至 🕞 结束时间 |                      |
|---------|-----|---------------------|--------------------------------------------------|-------------------------------------------|-----------------------------------------------|------|-----------|-------------|----------------|---------|----------|----------------------|
| 自设置管理   | ~   | 商品名称:               |                                                  | 订单状态:                                     |                                               |      |           | 退款原因:       |                |         |          |                      |
| 口: 直播管理 | ×   | 售后类型: 全部            |                                                  | 买家 ID:                                    |                                               |      |           | 买家昵称:       |                |         |          |                      |
| 8 资产管理  | ×   |                     |                                                  |                                           |                                               |      |           |             |                |         | (查)      | 旬 重置                 |
| ○ 客服管理  | ~:  |                     |                                                  |                                           |                                               |      |           |             |                |         |          |                      |
| 會物流管理   | ~   | 全部  待卖家处理  未同意退款    | 待平台判定 待买家退货                                      | 待卖家收货 退                                   | 款成功 退款关闭                                      |      |           |             |                |         |          |                      |
| ▲ 商品管理  | ~   |                     |                                                  |                                           |                                               |      |           |             |                |         |          |                      |
| ☆ 售后管理  | ~   | 商品                  | 订单编号 健 提示                                        |                                           | ×                                             | 退款金额 | 订单状态      | 服务          | 售后类型           | 退款原因    | 售后状态     | 操作                   |
| 三 售后工作台 | - 1 | 这是一个商品              | 同意退款席<br>xx-gw-1542327 2                         | \$将更新售后状态,\$                              | 等待买家回寄商品                                      |      | (ADDINAL) | 七天无理        | (aux 199 aux 1 | 卖家未按约定时 |          | 同意退款                 |
| □ 订单管理  | ~   | 商品ID: 205           | 307547680768 0                                   |                                           | 取消 确定                                         | 0.01 | 待友贷       | 由退货         | 1义退款           | 间发货     | 待买家处埋    | 把绝退款<br>退款详情         |
|         |     | 这是一个商品<br>商品ID: 212 | xx-gw-1542327 2022-06-30 1<br>825300955136 08:35 | 0: RG20220630<br>0083567286<br>6253534570 | y家昵称: v373<br>E 0.02<br>买家ID: 16424<br>846757 | 0.02 | 已收货       | 七天无理<br>由退货 | 退货退款           | 货物包装损坏  | 待卖家处理    | 同意退款<br>拒绝退款<br>退款洋情 |

![](_page_24_Picture_0.jpeg)

#### 3、售后订单将转化为"待买家退货"状态

| ③ 物流管理     ~ | 全部 待卖家处理 未同意退款      | 待平台判定 侍买家退货 待卖                                     | 专家收货 退款成功 退款关闭                                                                                                    |           |                 |                       |            |
|--------------|---------------------|----------------------------------------------------|----------------------------------------------------------------------------------------------------|-----------|-----------------|-----------------------|------------|
| ▲ 商品管理 ✓     |                     |                                                    |                                                                                                    |           |                 |                       |            |
| ☆ 售后管理 へ     | 商品                  | 订单编号 创建时间                                          | 退款单号 买家信息                                                                                                    | 实收款 退款金额  | 订单状态 服务         | 售后类型 退款原因             | 售后状态 操作    |
| 三唐后王作台       | 这是一个商品<br>商品ID: 214 | xx-gw-1542342 2022-06-30 11:<br>057576865792 00:07 | RG202206301<br>10007798366<br>1537169587<br>第0007798366<br>第0007798366<br>第0007798366<br>第0007798366<br>第0007798366       | 0.02 0.02 | 待发货 七天无理<br>由退货 | 退货退款 拍错,拍多,不<br>想要了   | 待买家退货 退款详情 |
|              | 这是一个商品<br>商品ID: 212 | xx-gw-1542327 2022-06-30 10:<br>825300955136 08:35 | RG202206301<br>00835672866<br>6253534570<br>又家ID: 16424<br>846757                                                         | 0.02 0.02 | 已收货 七天无理<br>由退货 | 退货退款 货物包装损坏           | 待买家退货 退款详情 |
|              | 这是一个商品<br>商品ID: 209 | xx-gw-1542327 2022-06-30 10:<br>631532498944 08:26 | RG202206301<br>00826563966<br>2439392915<br>买家昵称:v373<br>E<br>买家昵称:v373<br>8<br>案<br>家昵称:v373<br>E<br>买家昵称:v373<br>8<br>名 | 0.01 0.01 | 已收货 七天无理<br>由退货 | 退货退款   卖家未按约定时<br>间发货 | 待买家退货 退款详情 |
|              |                     |                                                    |                                                                                                    |           |                 |                       | < >        |

![](_page_25_Picture_0.jpeg)

入口2:

#### 1、我们点击"退货退款"订单的操作里面的【退款详情】

| <b>倉 物流管理</b> | ~ | 全部 待卖家处理 未同調        | 意退款 待平台判定 待                   | 持买家 <mark>退货 待卖</mark>  | 家收货 退款质                                  | 动 退款关闭                                   |      |      |      |             |      |                |       |                      |
|---------------|---|---------------------|-------------------------------|-------------------------|------------------------------------------|------------------------------------------|------|------|------|-------------|------|----------------|-------|----------------------|
| ▲ 商品管理        | ~ |                     |                               |                         |                                          |                                          |      |      |      |             |      |                |       |                      |
| 凸 售后管理        | ^ | 商品                  | 订单编号                          | 创建时间                    | 退款单号                                     | 买家信息                                     | 实收款  | 退款金额 | 订单状态 | 服务          | 售后类型 | 退款原因           | 售后状态  | 操作                   |
| 三 焦石工作台       |   | 这是一个简品<br>商品ID: 205 | xx-gw-1542327<br>307547680768 | 2022-06-30 10:<br>08:59 | RM20220630<br>10085983909<br>62257331566 | 买家昵称: v373<br>E<br>买家ID: 16424<br>846757 | 0.01 | 0.01 | 待发货  | 七天无理<br>由退货 | 仅退款  | 卖家未按约定时<br>间发货 | 待卖家处理 | 同意退款<br>拒绝退款<br>退款详情 |
| □ 1甲尼斑        |   | 这是一个商品<br>商品ID: 212 | xx-gw-1542327<br>825300955136 | 2022-06-30 10:<br>08:35 | RG202206301<br>00835672866<br>6253534570 | 买家昵称: v373<br>E<br>买家ID: 16424<br>846757 | 0.02 | 0.02 | 已收货  | 七天无理<br>由退货 | 退货退款 | 货物包装损坏         | 待卖家处理 | 同意退款<br>拒绝退款<br>退款详情 |
|               |   | 这是一个商品<br>商品ID: 209 | xx-gw-1542327<br>631532498944 | 2022-06-30 10:<br>08:26 | RG202206301<br>00826563966<br>2439392915 | 买家昵称: v373<br>E<br>买家ID: 16424<br>846757 | 0.01 | 0.01 | 已收货  | 七天无理<br>由退货 | 退货退款 | 卖家未按约定时<br>间发货 | 待卖家处理 | 同意退款<br>拒绝退款<br>退款详情 |
|               |   | 这是一个商品<br>商品ID: 207 | xx-gw-1542327<br>480227176448 | 2022-06-30 10:<br>05:48 | RM20220630<br>10054896649<br>68231420841 | 买家昵称: v373<br>E<br>买家ID: 16424<br>846757 | 0.01 | 0.01 | 待发货  | 七天无理<br>由退货 | 仅退款  | 货物包装损坏         | 待卖家处理 | 同意退款<br>拒绝退款<br>退款详情 |

![](_page_26_Picture_0.jpeg)

#### 2、进入"退货退款详情页,"点击【同意退款】

| ➡ 店铺管理       | ~ | Ø                                            | 2                                             |                                          | (           | 3)         |                     |                | (5           | D    |
|--------------|---|----------------------------------------------|-----------------------------------------------|------------------------------------------|-------------|------------|---------------------|----------------|--------------|------|
| ② 设置管理       | ~ | 买家申请退货退款                                     | 处理退货申                                         | 3请                                       | 买家          | <b>飞退货</b> | 处理退货                |                | 退款           | 结果   |
| 口: 直播管理      | ~ |                                              |                                               |                                          |             |            |                     |                |              |      |
| 母资产管理        | ~ | 买家发起退货退款申请,待卖家处理<br>同意限款 拒绝退款 申请平台介入         | 查看订单详情     百万百百百百百百百百百百百百百百百百百百百百百百百百百百百百百百百百 | <b>削19小时53分</b>                          |             |            |                     |                |              | 返回   |
| 奇 客服管理       | ~ |                                              |                                               |                                          |             |            |                     |                |              |      |
| <b>會物流管理</b> | ~ | 退款信息                                         |                                               |                                          |             |            |                     |                |              |      |
| ▲ 商品管理       | ~ | 商品                                           | 规格                                            | 数量                                       | 实收款         | 退款金额       | 申请时间                | 服务             | 订单状态         | 售后类型 |
| ☆ 售后管理       | ^ | 这是一个商品                                       | 1/A                                           | 1                                        | 0.02        | 0.02       | 2022-06-30 10:08:35 | 七天无理由退货        | 已收货          | 退货退款 |
| 三 售后工作台      |   | 商品D: 212                                     | •                                             |                                          |             |            |                     |                | 05500        |      |
| 目 订单管理       | ~ | 买家ID: 16424846757<br>买家昵称: v373E<br>问题描述: 耐听 | 订单号: xx-gw-1!<br>退款订单号: RG2                   | 542327825300955136<br>022063010083567286 | 66253534570 |            |                     | 退款方式:<br>退款原因: | 微信<br>货物包装损坏 |      |

![](_page_27_Picture_0.jpeg)

#### 3、点击【同意退款】后,弹出【提示】,点击【同意】

#### 4、售后订单将转化为"待买家退货"状态

| □: 直播管理<br>③ 资产管理 ① 客服管理 | ×<br>~<br>~ | <b>买家发起退货退款申请,待卖家处理</b><br>同意退款 拒绝退款 申请平台介入  | 查看订单详情                  | <b>还剩 19 小时 53</b> 分                     |                              |      |                     |                |              | ٤D       |
|--------------------------|-------------|----------------------------------------------|-------------------------|------------------------------------------|------------------------------|------|---------------------|----------------|--------------|----------|
| 會物流管理                    | ~           | 退款信息                                         |                         |                                          |                              |      |                     |                |              |          |
| ▲ 商品管理                   | ~           | 商品                                           | 规格                      | 数量                                       | 实收款                          | 退款金额 | 申请时间                | 服务             | 订单状态         | 售后类型     |
| ☆ 售后管理                   | ^           | 这是一个商品                                       | 提示                      |                                          |                              | ×    | 2022-06-30 10-08-35 | 十千千神中泪传        | 口收生          | 退任调整     |
| ☲ 售后工作台                  |             | 商品ID: 212                                    |                         | 306%月代史新告后状态。                            | - <del>等待头</del> 家凹奇间加<br>取消 | 确定   | 2022-00-00 10.00.00 |                | LAXIA        | ASUAASTA |
| 目 订单管理                   | Ý           | 买家ID: 16424846757<br>买家昵称: v373E<br>问题描述: 耐听 | 订单号: xx-gw<br>退款订单号: Rd | -15423278253009551<br>520220630100835672 | 36<br>8666253534570          |      |                     | 退款方式:<br>退款原因: | 微信<br>货物包装损坏 |          |

![](_page_28_Picture_0.jpeg)

## 接下来,我们先来看看【拒绝退款】

#### 我们可以直接点击"退货退款"售后单的操作里面的【拒绝退款】

| 會物流管理                                    | ~ | 全部 | 待卖家 | 必理 末                | 司意退款 | 待平台判定                         | 寺买家 <mark>退</mark> 货 待卖 | 家收货 退款质                                  | 动 退款关闭                                   |      |           |           |             |             |                |                  |                      |
|------------------------------------------|---|----|-----|---------------------|------|-------------------------------|-------------------------|------------------------------------------|------------------------------------------|------|-----------|-----------|-------------|-------------|----------------|------------------|----------------------|
| ▲ 商品管理                                   | × | ÷0 |     |                     |      | TAGE                          | Alastada                | 1811.44.0                                | W-44-5                                   | -    | 1844 6 65 | 1744JP-8- | 104         | ALC: NO THE |                | dar er "d Briter | 49.16                |
| ☆ 售后管理                                   | ^ | 的血 |     |                     |      | 订中测号                          | 刨建凹回                    | 退款甲亏                                     | 头家信息                                     | 头収款  | 退款金融      | 订单状态      | 服劳          | <b> </b>    | 退款尿因           | 售后状念             | 探作                   |
| <ul><li>Ξ 售后工作台</li><li>□ 订单管理</li></ul> | ~ |    |     | 这是一个商品<br>商品ID: 205 |      | xx-gw-1542327<br>307547680768 | 2022-06-30 10:<br>08:59 | RM20220630<br>10085983909<br>62257331566 | 头家昵称: v3/3<br>E<br>买家ID: 16424<br>846757 | 0.01 | 0.01      | 待发货       | 七天无理<br>由退货 | 仅退款         | 卖家未按约定时<br>间发货 | 待卖家处理            | 同意退款<br>拒绝退款<br>退款详情 |
|                                          |   |    |     | 这是一个商品<br>商品ID: 212 |      | xx-gw-1542327<br>825300955136 | 2022-06-30 10:<br>08:35 | RG202206301<br>00835672866<br>6253534570 | 买家昵称: v373<br>E<br>买家ID: 16424<br>846757 | 0.02 | 0.02      | 已收货       | 七天无理<br>由退货 | 退货退款        | 货物包装损坏         | 待卖家处理            | 同意退款<br>拒绝退款<br>退款详情 |
|                                          |   |    |     | 这是一个商品<br>商品ID: 209 |      | xx-gw-1542327<br>631532498944 | 2022-06-30 10:<br>08:26 | RG202206301<br>00826563966<br>2439392915 | 买家昵称: v373<br>E<br>买家ID: 16424<br>846757 | 0.01 | 0.01      | 已收货       | 七天无理<br>由退货 | 退货退款        | 卖家未按约定时<br>间发货 | 待卖家处理            | 同意退款<br>拒绝退款<br>退款详情 |
|                                          |   |    |     | 这是一个商品<br>商品ID: 207 |      | xx-gw-1542327<br>480227176448 | 2022-06-30 10:<br>05:48 | RM20220630<br>10054896649<br>68231420841 | 买家昵称: v373<br>E<br>买家ID: 16424<br>846757 | 0.01 | 0.01      | 待发货       | 七天无理<br>由退货 | 仅退款         | 货物包装损坏         | 待卖家处理            | 同意退款<br>拒绝退款<br>退款详情 |

![](_page_29_Picture_0.jpeg)

1、点击【拒绝退款】, 弹出拒绝退款弹框,

## 2、需要根据要求填写拒绝原因!

![](_page_29_Figure_3.jpeg)

![](_page_30_Picture_0.jpeg)

## 拒绝退款后,可在"未同意退款"分类看到哦~

#### 同时,未同意退款的售后单,可在处理时,再次点击【同意退款】!

| □ 店铺管理  | · ·                  |                                                   |                                          |                                  |      |      |      |             |      |            |       |              |
|---------|----------------------|---------------------------------------------------|------------------------------------------|----------------------------------|------|------|------|-------------|------|------------|-------|--------------|
| *       | 订单编号:                |                                                   | 退款单号:                                    |                                  |      |      | 申    | 请时间:        | ④ 开始 | 前间至        | 吉東时间  |              |
| 国设置管理   | 商品名称:                |                                                   | 订单状态: 全部                                 |                                  |      |      | ~ 退  | 款原因:        | 全部   |            |       | $\sim$       |
| 口。直播管理  | * 生活 生部              | Ŷ                                                 | 买家 ID:                                   |                                  |      |      | 꼿    | 家昵称:        |      |            |       |              |
| ⊜ 资产管理  | ~                    |                                                   |                                          |                                  |      |      |      |             |      |            | 重     | 询 重置         |
| ① 客服管理  | ~                    |                                                   |                                          |                                  |      |      |      |             |      |            |       |              |
| 會 物流管理  | ◆ 全部 待卖家处理 未同意退款     | 待平台判定 待买家退货 待卖家收货                                 | 退款成功 退款关闭                                | 0                                |      |      |      |             |      |            |       |              |
| △ 商品管理  | ×                    |                                                   |                                          |                                  |      |      |      |             |      |            |       |              |
| 凸 售后管理  | 商品                   | 订单编号 申请时间                                         | 退款单号                                     | 买家信息                             | 实收款  | 退款金额 | 订单状态 | 服务          | 售后类型 | 退款原因       | 售后状态  | 操作           |
| ➡ 售后工作台 | 无糖全麦黑面包 商品[D: 608    | xx-gw-15449388904928<br>2022-07-07 15:00          | RM20220707<br>37 15003792276             | 买家昵称: v373E<br>买家ID: 16424846757 | 0.01 | 0.01 | 待发货  | 七天无理        | 仅退款  | 拍错,拍多,不想要了 | 未同意退款 | 同意退款         |
| □ 订单管理  | ×                    |                                                   | 37302597797                              |                                  |      |      |      |             |      |            |       | 20200001-003 |
|         | 无糖全麦黑面包<br>商品ID: 603 | xx-gw-15449293248457<br>2022-07-07 15:00<br>35936 | RG202207071<br>50000573193<br>1504807754 | 买家昵称: v373E<br>买家ID: 16424846757 | 0.01 | 0.01 | 已收货  | 七天无理<br>由退货 | 退货退款 | 货物包装损坏     | 未同意退款 | 同意退款<br>退款详情 |
|         |                      |                                                   |                                          |                                  |      |      |      |             |      |            |       |              |

![](_page_31_Picture_0.jpeg)

## 接着,我们先来看看【确认收货】

#### 商家同意退款以后,售后单流转为"待买家退货"状态

| の客服管理        | Ý |                     |                               |                         |                                          |                                          |      |      |      |             |      |                  |       |      |
|--------------|---|---------------------|-------------------------------|-------------------------|------------------------------------------|------------------------------------------|------|------|------|-------------|------|------------------|-------|------|
| <b>會物流管理</b> | ~ | 全部 待卖家处理 未同意退款      | 待平台判定                         | 持买家退货 待卖                | 家收货 退款所                                  | 防 退款关闭                                   |      |      |      |             |      |                  |       |      |
| ▲ 商品管理       | ~ |                     |                               |                         |                                          |                                          |      |      |      |             |      |                  |       |      |
| ☆ 售后管理       | ~ | 商品                  | 订单编号                          | 创建时间                    | 退款单号                                     | 买家信息                                     | 实收款  | 退款金额 | 订单状态 | 服务          | 售后类型 | 退款原因             | 售后状态  | 操作   |
| 三 售后工作台      |   | 这是一个商品<br>商品ID: 214 | xx-gw-1542342<br>057576865792 | 2022-06-30 11:<br>00:07 | RG202206301<br>10007798366               | 买家昵称: E1z1<br>w<br>买家ID: 16563           | 0.02 | 0.02 | 待发货  | 七天无理<br>由退货 | 退货退款 | 拍错, 拍多, 不<br>想要了 | 待买家退货 | 退款洋情 |
| 目 订单管理       | ~ |                     |                               |                         | 1537169587                               | 802356593                                |      |      |      |             |      |                  |       |      |
|              |   | 这是一个商品<br>商品ID: 212 | xx-gw-1542327<br>825300955136 | 2022-06-30 10:<br>08:35 | RG202206301<br>00835672866<br>6253534570 | 买家昵称: v373<br>E<br>买家ID: 16424<br>846757 | 0.02 | 0.02 | 已收货  | 七天无理<br>由退货 | 退货退款 | 货物包装损坏           | 待买家退货 | 退款详情 |
|              |   | 这是一个商品<br>商品ID: 209 | xx-gw-1542327<br>631532498944 | 2022-06-30 10:<br>08:26 | RG202206301<br>00826563966<br>2439392915 | 买家昵称: v373<br>E<br>买家ID: 16424<br>846757 | 0.01 | 0.01 | 已收货  | 七天无理<br>由退货 | 退货退款 | 卖家未按约定时<br>间发货   | 侍买家退货 | 退款洋情 |

![](_page_32_Picture_0.jpeg)

- 1、买家邮寄商品后,"待买家退货"状态转变为"待卖家收货"
- 2、商家收到商品,确认无误后,点击【确认收货】

![](_page_32_Figure_3.jpeg)

![](_page_33_Picture_0.jpeg)

#### 3、弹出"提示", 点击【确定】, 退款金额将退至买家支付账户。

![](_page_33_Figure_2.jpeg)

![](_page_34_Picture_0.jpeg)

## 然后,我们来看看【驳回申请】

#### 1、"待买家收货"页面, 点击【驳回申请】

![](_page_34_Figure_3.jpeg)

![](_page_35_Picture_0.jpeg)

# 点击【驳回申请】,出现驳回申请的弹窗,需选择拒绝驳回原因,填 写驳回说明,上传图片,点击【确定】

| ⊘ 書后管理 ~                   |                                         |
|----------------------------|-----------------------------------------|
| 信后工作台                      | ▲ ● ● ● ● ● ● ● ● ● ● ● ● ● ● ● ● ● ● ● |
| 記 物流管理 ~                   |                                         |
| 地址管理 运费模板                  |                                         |
| 白 直播管理 ー ー ー               |                                         |
| 直播助手                       |                                         |
| 今 客服管理 ~                   |                                         |
| 客服工作台 客服设置                 | 上低图片 (0/4) 提                            |
| <ul> <li>资产管理 ~</li> </ul> |                                         |
| 账户中心 収款设置<br>发票管理          | 取消 確定                                   |
| 资 设置中心                     |                                         |

![](_page_36_Picture_0.jpeg)

#### 3、驳回申请后,售后状态为"未同意退款"

| 🖬 晓卖部       | 三<br>() 通知中心                                                                                                    | 主擂  |
|-------------|----------------------------------------------------------------------------------------------------|-----|
| ■ 店铺管理 ~    |                                                                                                    |     |
| │ 设置管理 ~    | 2 m m m m m m m m m m m m m m m m m m                                                                                                    | ă . |
| ロ・直播管理・・・・、 | 售后类型: 全部 🗸 买家 ID: 买家昵称:                                                                                                    | j   |
| ⊜资产管理 ✓     | 查询                                                                                                    | 0   |
| ● 容服管理 ✓    |                                                                                                    |     |
| 會物流管理 ~     | 全部 待卖家处理 未同意退款 待平台判定 待买家退货 待卖家收货 退款成功 退款关闭                                                                                                    |     |
| 🚔 商品管理 🛛 👋  |                                                                                                    |     |
| ☆ 售后管理 へ    | 商品 订单编号 申请时间 退款单号 买家信息 实收款 退款金额 订单状态 服务 售后类型 退款原因 售后状态 操作                                                                                                    |     |
| 三 售后工作台     | 无糖全麦黑面包       xx-gw-15449388904928       RM20220707       买家昵称: v373E       七天无理       位退款       拍错,拍多,不想要了       未同意退款       同意退款         商品ID: 608       78848       2022-07-07 15:00:37       15003792276       买家昵称: v373E       0.01       0.01       待发货       位天无理       由退货       位退款       拍错,拍多,不想要了       未同意退款       退款详情                                                |     |
| □ 订单管理      | 37302597797                                                                                                    | 44  |
|             | 无據全麦黑面包       xx-gw-15449293248457       2022-07-07 15:00:00       RG20220701       买家昵称: v373E       0.01       0.01       已收货       七天元理       退货退款       货物包装损坏       未同意退款       局意退款         商品ID: 603       35936       2022-07-07 15:00:00       50000573193       买家ID: 16424846757       0.01       0.01       已收货       由退货       退货退款       货物包装损坏       未同意退款       通款详情 |     |
|             |                                                                                                    | l,  |

![](_page_37_Picture_0.jpeg)

## 最后,我们再来看看【申请平台介入】

- 1、【申请平台介入】, 可在"退货退款详情页", 里面申请
- 2、点击【申请平台介入】

| - 「「「」」「「」」「」」「」」「」」「」」「」」「」」「」」「」」「」」「」」 | Ø                                          | (2)                  |                       | (B)  | (                   | 4)        |           | 5          |    |
|-------------------------------------------|--------------------------------------------|----------------------|-----------------------|------|---------------------|-----------|-----------|------------|----|
| │ 设置管理 ~                                  | 买家申请退货退款                                   | 处理退货申请               |                       | 买家退货 | 处理                  | 現货        |           | 退款结果       |    |
| ロ・直播管理・・・・・・・・・・・・・・・・・・・・・・・・・・・・・・・・・・・ |                                            |                      |                       |      |                     |           |           |            |    |
| ᇦ 资产管理 ∽                                  | 买家发起退货退款申请,待卖家处理                           | ④ 还剩 11 小时 19 分      |                       |      |                     |           |           |            | 返回 |
| - 6〕客服管理 →                                | 「日気」は気」は気」は気」は気」は気」は気」は気」は気」は気」は気」は気」は気」は気 | 百年八十六月               |                       |      |                     |           |           |            |    |
| 自物流管理 ~                                   | 退款信息                                       |                      |                       |      |                     |           |           |            |    |
| ▲ 商品管理 ~                                  | 商品                                         | 规格 数量                | 实收款                   | 退款金额 | 申请时间                | 服务        | 订单状态      | 售后类型       |    |
| ☆ 售后管理 ^                                  | 无糖全麦黑面包                                    | <b>全</b> 空志 1        | 0.01                  | 0.01 | 2022-07-07 15-01-01 | 十王子神山退给   | 口发货       | 退货退款       |    |
| ⊇ 售后工作台                                   | 商品ID: 609                                  | 1                    | 0.01                  | 0.01 |                     | UNIVER IN |           | ABIARABUTA |    |
| □ 订单管理                                    | 买家ID: 16424846757                          | 订单号: xx-gw-154493895 | 4405683200            |      |                     | 退款方式      | た: 微信     |            |    |
|                                           | 买家昵称: v373E                                | 退款订单号: RG202207071   | 501012829634563127489 |      |                     | 退款原因      | 1: 货物包装损坏 |            |    |
|                                           | 问题描述:                                      |                      |                       |      |                     |           |           |            |    |

![](_page_38_Picture_0.jpeg)

#### 1、点击【平台介入】弹出"申请平台介入"弹框,根据要求填写申请,点击【确定】

![](_page_38_Figure_2.jpeg)

![](_page_39_Picture_0.jpeg)

#### 1、提交申请后,可在"待平台判定"分类中查看待平台申请的售后单,

#### 2、如果要继续举证的话,点击【退款详情】

| ■ 店铺管理 ~       |                                                                                                 | National C                                                                           |                                          |
|----------------|-------------------------------------------------------------------------------------------------|--------------------------------------------------------------------------------------|------------------------------------------|
| 自 设置管理 ~       | Ŋ 申溯 与:                                                                                         | 退款单号:                                                                                | 申请时间: [9] 开始时间 至 结束时间                    |
|                | 商品名称:                                                                                           | 订单状态: 全部                                                                             |                                          |
|                | 售后类型: 全部 く                                                                                      | 买家 ID:                                                                               | 买家昵称:                                    |
| ⊜资产管理 ∨        |                                                                                                 |                                                                                      | 查询                                       |
| ○ 客服管理 ∨       |                                                                                                 |                                                                                      |                                          |
| 自物流管理 ~        | 全部 待卖家处理 未同意退款 待平台判定 待买家退货 待卖家收货                                                                | 退款成功 退款关闭                                                                            |                                          |
| ▲ 商品管理 ✓       |                                                                                                 |                                                                                      |                                          |
| ☆ 售后管理 ^       | 商品 订单编号 申请时间                                                                                    | 退款单号 买家信息 实收款 退款金额 订                                                                 | 订单状态 服务 售后类型 退款原因 售后状态 操作                |
| <b>至 售后工作台</b> | 无糖全麦黑面包 xx-gw-15449389544056<br>変足ID: 600 82200 2022-07-07 15:0                                 | RG202207071<br>买家昵称: v373E<br>:01:01 50101282963 研究中: 15434846757 0.01 0.01 E        | 七天无理<br>已发货                              |
| 呈 订单管理 ✓       | (P) (P) (P) (P) (P) (P) (P) (P) (P) (P)                                                         | 4563127489 X3klD. 10424040737                                                        | швд                                      |
|                | 无糖全麦黑面包         xx-gw-15449388270162         2022-07-07 15:00           商品ID: 607         82112 | RM20220707 买家昵称:v373E 0.01 0.01 待<br>:00:48 15004876149 买家昵称:16424846757 33690790389 | 待发货 七天无理 (汉退款 未发货,不想等了 待平台判定 退款详情<br>由退货 |

![](_page_40_Picture_0.jpeg)

#### 3、点击【退款详情】后,进入详情页,点击【提交举证】

| 🔤 晓卖部             |   | Ē                                                                 |                  |                                           |                              |        |                     |                    |                | 🔔 通知中心 | ● 我是主播 |
|-------------------|---|-------------------------------------------------------------------|------------------|-------------------------------------------|------------------------------|--------|---------------------|--------------------|----------------|--------|--------|
| - 店铺管理            | ~ | $\bigcirc$                                                        |                  |                                           |                              | (2)    |                     |                    | (3)            |        |        |
| ② 设置管理            | ~ | 买家申请任                                                             | 又退款              |                                           |                              | 处理退款申请 |                     |                    | 退款结果           |        |        |
| 口 直播管理            | ~ |                                                                   |                  |                                           |                              |        |                     |                    |                |        |        |
| ₽ 资产管理            | ~ | 卖家申请平台介入,待平台判定                                                    |                  |                                           |                              |        |                     |                    |                |        | 返回     |
| の 客服管理            | ~ | 提交举证 查看订单详情                                                       |                  |                                           |                              |        |                     |                    |                |        |        |
| 自物流管理             | ~ | 退款信息                                                              |                  |                                           |                              |        |                     |                    |                |        |        |
| ▲ 商品管理            | ~ | 商品                                                                | 规格               | 数旦                                        | 实收款                          | 退款金额   | 申请时间                | 服务                 | 订单状态           | 售后类型   |        |
| ☆ 售后管理<br>三 售后工作台 | ^ | 无糖全麦黑面包<br>商品ID: 607                                              | 全黑麦              | 1                                         | 0.01                         | 0.01   | 2022-07-07 15:00:48 | 七天无理由退货            | 待发货            | 仅退款    |        |
| □ 订单管理            | ř | 买家ID: 16424846757<br>买家昵称: v373E<br>问题描述:                         | 订单号:<br>退款订单     | xx-gw-1544938827016<br>등: RM2022070715004 | 282112<br>487614933690790389 |        |                     | 退款方式: (<br>退款原因: 井 | 效信<br>5发货,不想等了 |        |        |
|                   |   | <b>协商历史</b><br>委家(15007174831)申请平台介入 202.<br>申诉原因:收到空包裹<br>卖家举证:1 | 2-07-07 15:02:40 |                                           |                              |        |                     |                    |                |        |        |

![](_page_41_Picture_0.jpeg)

# 4、点击【提交举证】后,弹出举证弹框,根据举证弹框填写,点击【提 交】,二次举证,就完成了~

![](_page_41_Figure_2.jpeg)

# 以上就是售后操作指南!

# 让我们一起开启

# 晓秀直播带货之旅吧

![](_page_42_Picture_3.jpeg)